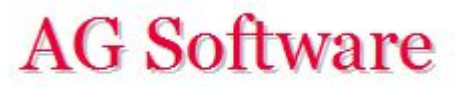

## Generación de ficheros

ATENCIÓN: En la versión 2017 (y en adelante), los ficheros se generan automáticamente en el mismo directorio, no siendo de utilidad este apartado.

www.agsoftware.es

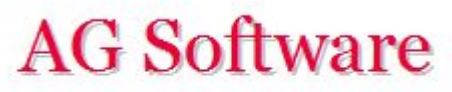

1°) Vamos a la hoja "Salida Asientos" y seleccionamos la columna A (sólo la columna A, haciendo clic en su cabecera). Copiamos la columna A y la pegamos en un editor de texto (<u>Notepad ++</u> es gratis). También vale el Bloc de notas de Windows, pero el anterior y similares son mejores.

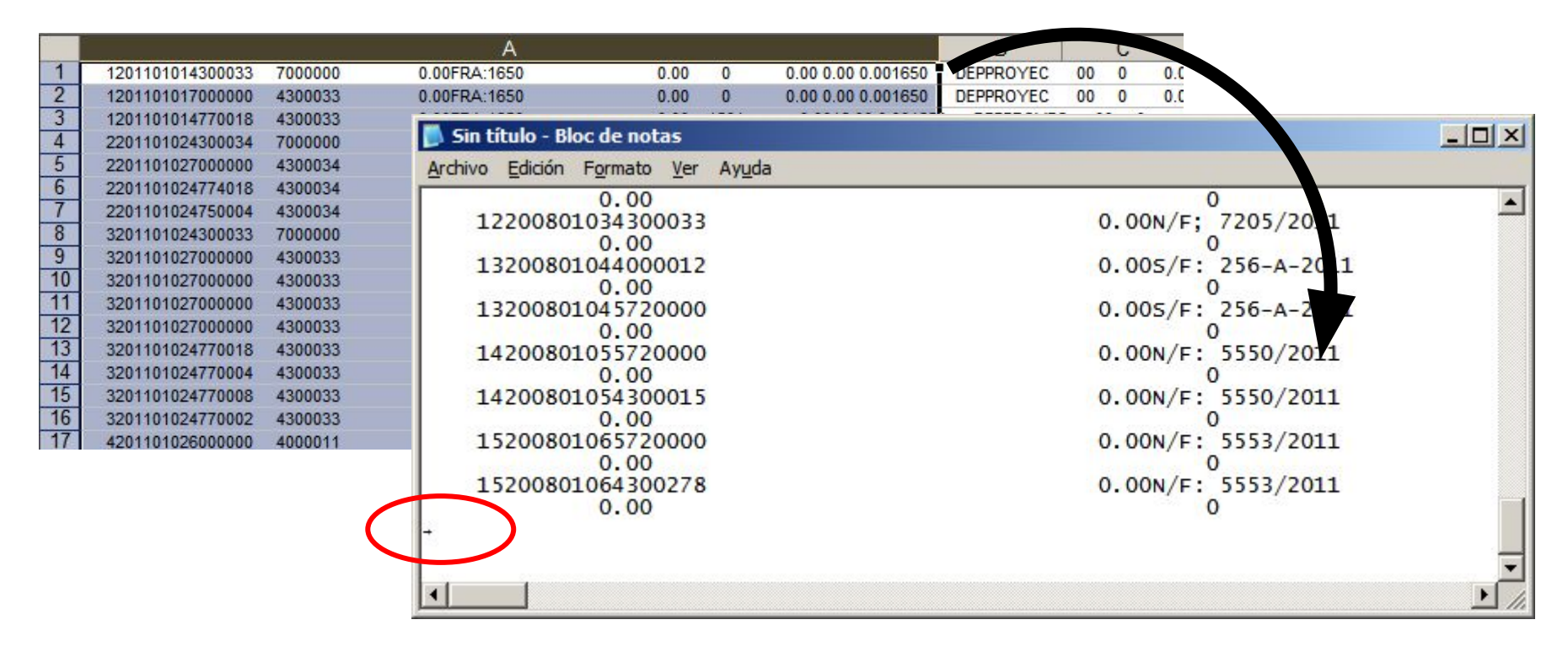

2°) Extremadamente **IMPORTANTE** es el último guión (en Notepad++ aparece como SUB). Hay que ELIMINAR todo lo que haya a partir de él en la misma línea y para abajo. Si no, no funcionará la importación. No puede haber ningún espacio, tabulación, carácter oculto, etc. a partir de dicho guión. Guardamos el fichero con el nombre de **Asientos.txt** 

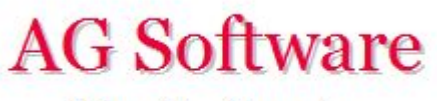

3°) Repetimos el mismo proceso con las subcuentas (hoja "Entrada Subcuentas" y hoja "Salida Subcuentas". Seleccionamos la columna A de "Salida Subcuentas" y la pegamos en un fichero de texto. Repetimos la operación de eliminar todo lo que haya a partir del último guión que nos aparezca y guardamos el fichero con el nombre "Subcuentas.txt".

(se pueden guardar con cualquier nombre, pero que nos sirva a nosotros para identificarlos)

| 24)<br> | A                     | B        | C                                      | D            | E                | F              |
|---------|-----------------------|----------|----------------------------------------|--------------|------------------|----------------|
| 1       | GENERACIÓN SUBCUENTAS |          |                                        |              |                  |                |
| 2       |                       | Progreso |                                        |              |                  |                |
| 3       |                       |          | Ejecutar Borrar todo                   |              |                  |                |
| 4       |                       |          |                                        |              | للاحجير بعد بججج | Ver Claves 340 |
| 5       |                       | Código   | Nombre Cuenta                          | Nombre Largo | NIF/CIF          | ID NIF         |
| 6       |                       | 1000000  | Capital social                         |              |                  |                |
| 7       |                       | 1130000  | Reservas voluntarias                   |              |                  |                |
| 8       |                       | 1130100  | Gastos y perdidas de ej. anteriores    |              |                  |                |
| 9       |                       | 1210000  | Pérdidas Año Anterior                  |              |                  |                |
| 10      |                       | 1290000  | Perdidas y ganancias                   |              |                  |                |
| 11      |                       | 1700000  | Prestamo XYZ 2361 180.000              |              |                  |                |
| 12      |                       | 1700001  | Prestamo Banco 6500044111317           |              |                  |                |
| 13      |                       | 1740000  | Prestamo Financial Services            |              |                  |                |
| 14      |                       | 1740001  | Deuda a L/p, Leasing Popular 502513691 |              |                  |                |
| 15      |                       | 1740002  | Deuda a L/p Leasing VW Finance         |              |                  |                |

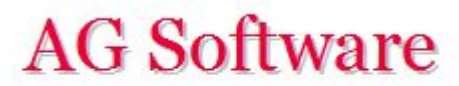

Fin